## **Inputting Scores**

Any Home Team Personnel can input their own game scores! This new feature has been enabled for our Wooster Summer Baseball Fall League.

## Inputting Scores – <u>http://www.woostersummerbaseball.org</u>

To input your score, Log in. Click the Home icon along the left. Navigate to your team page – (Team Central, Team Directory), and click the **Calendar** tab for your team. On the calendar page, click on **Results, Edit Scores, then Save & Post.** 

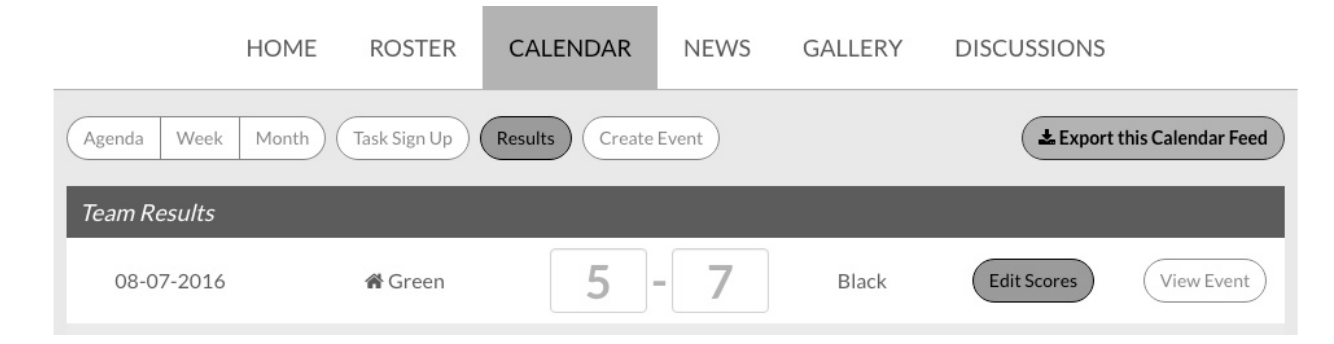

Team Personnel will have access to input the final score ONLY FOR THEIR HOME GAMES.

You can also text scores to Cheryl Boyer (330.201.1077) for entry into the system. Please make sure to include your name and team name along with the final score.